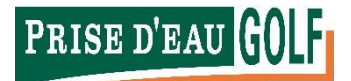

# Beknopte handleiding reserveringwebsite

Goed nieuws! Onze reserveringwebsite heeft een vernieuwd uiterlijk gekregen waardoor het boeken van een starttijd nu nog gemakkelijker en sneller gaat! Door de aanpassingen is het vanaf nu ook mogelijk om de website via uw smartphone of tablet te bezoeken.

Wij snappen dat een vernieuwde website wennen kan zijn en hebben daarom voor u een beknopte handleiding geschreven.

KLIK HIER OM NAAR DE VERNIEUWDE RESERVERINGWEBSITE TE GAAN

#### Startscherm

Wanneer u naar de vernieuwde reserveringwebsite gaat ziet u het startscherm. In dit scherm kunt u inloggen of alvast naar beschikbare tijden zoeken. Inloggen doet u middels de knop *Inloggen* dat u rechts bovenin beeld ziet. Heeft u nog geen account? Dan kunt u deze gemakkelijk en kosteloos aanmaken door op de knop *Inloggen* te klikken en vervolgens *Registreren*.

#### Let op: heeft u al een account? Dan kunt u nog steeds met dezelfde gegevens inloggen

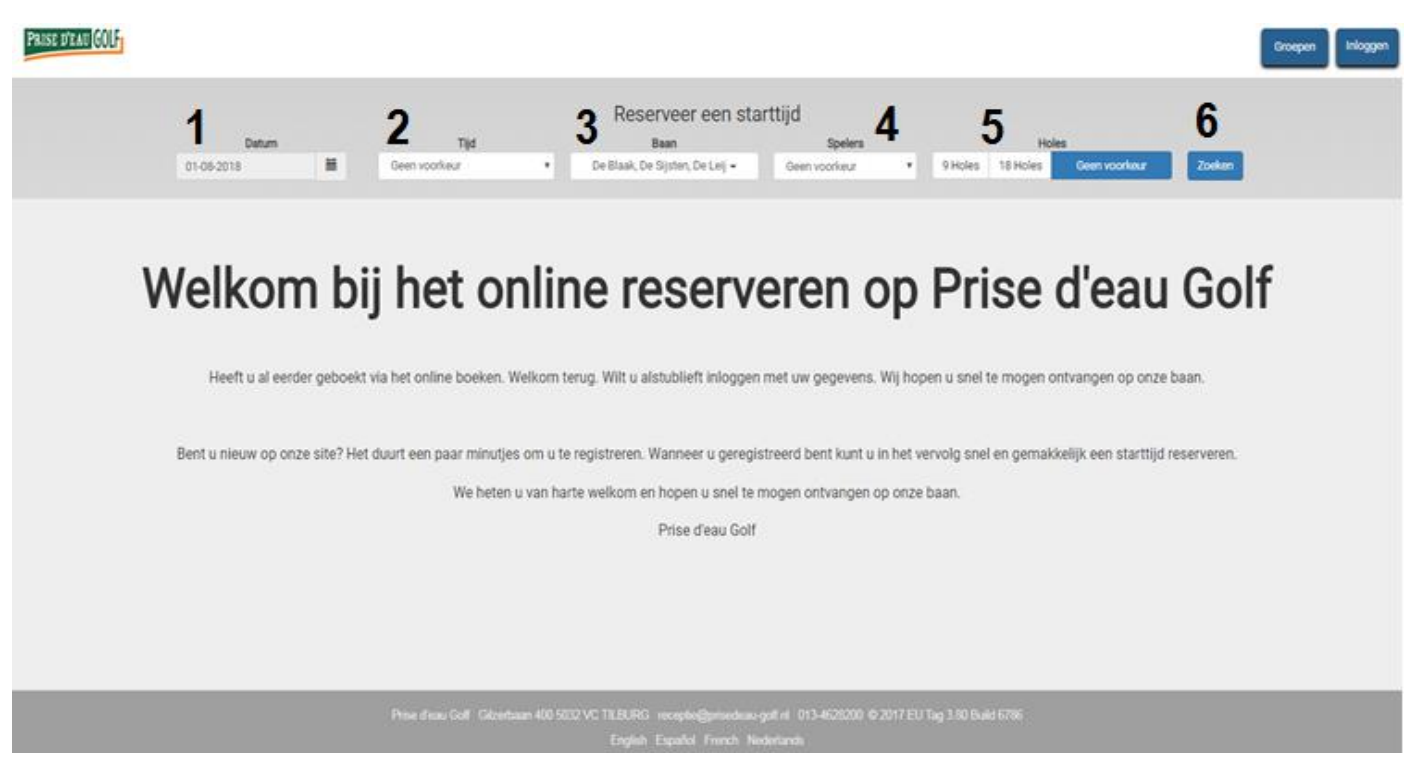

Op het startscherm kunt u bepaalde zoekcriteria selecteren wat het zoeken makkelijker maakt. Per nummer staat hieronder uitgelegd waar de knop voor dient.

- 1. Hier kunt u de datum selecteren waarop u een starttijd wil boeken
- 2. Hier kunt u aangeven in welke dagdeel u een starttijd wil boeken of het specifieke uur
- 3. Hier kunt u de baan selecteren. U kunt kiezen tussen De Blaak, De Sijsten, De Leij en PAR 3
- 4. Hier kunt u selecteren met hoeveel spelers u wil boeken. Wil u met meer dan 4 spelers boeken? Neem dan graag contact met ons op.
- 5. Hier kunt u kiezen tussen het spelen van 9 holes of 18 holes.
- 6. Als u de gewenste zoekcriteria heeft ingevuld kunt u op *Zoeken* klikken om alle beschikbare tijden te zien.

Uiteraard is het ook mogelijk om direct alle beschikbare tijden te zien zonder zoekcriteria toe te voegen. Hiervoor kunt u direct op *Zoeken* klikken.

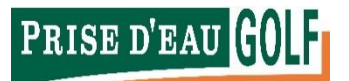

# Tee tijden

Als u de gewenste zoekcriteria heeft ingevuld en op *Zoeken* hebt geklikt, ziet u alle beschikbare tijden. Deze tijden volgen elkaar op van links naar rechts. U ziet hierbij in één oogopslag wat de tijd is, welke lus er gelopen kan worden, het mogelijk aantal spelers, 9 of 18 holes en de prijs.

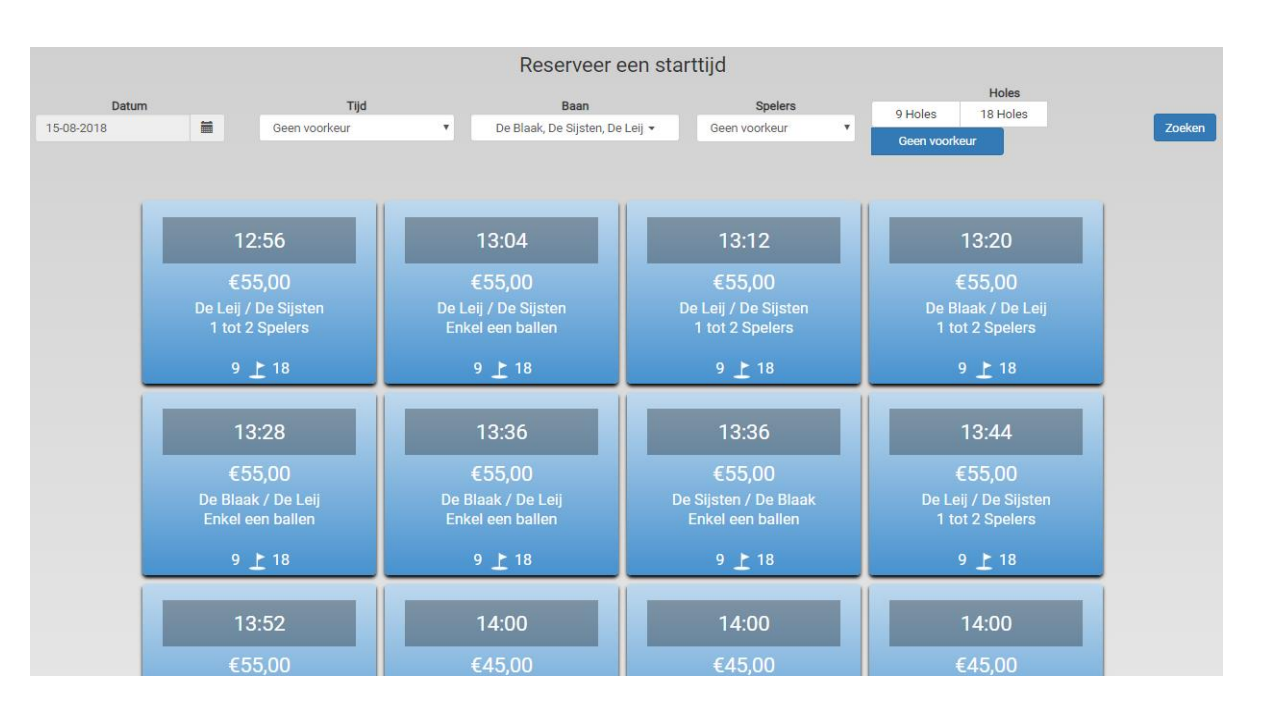

Heeft u een tijd gevonden waarop u wil spelen? Dan kunt u daar op klikken.

Er opent zich nu een scherm dat een overzicht geeft van uw gewenste reservering (zie afbeelding hieronder). In dit scherm kunt u spelers toevoegen (alleen als u meer dan 1 speler selecteert). **Let op**: het is niet mogelijk om eenzelfde naam bij meerdere spelers te zetten. Als u met meer spelers wenst te spelen zal u zijn of haar naam moeten invullen.

U kunt de naam wijzigen door erop te klikken en met de *backspace* knop op uw toetsenbord de naam te verwijderen. Wanneer u dit heeft gedaan kunt u de naam van de speler typen.

Het is ook mogelijk om een buddy te selecteren. Daarvoor kunt u op het pijltje aan het einde van de balk klikken. Er ontvouwt zich nu een lijst met buddy's. Wil u een buddy toevoegen? Lees dan het kopje *Buddy's beheren*.

Prijs

€0.00

\$0.00

\$0.00

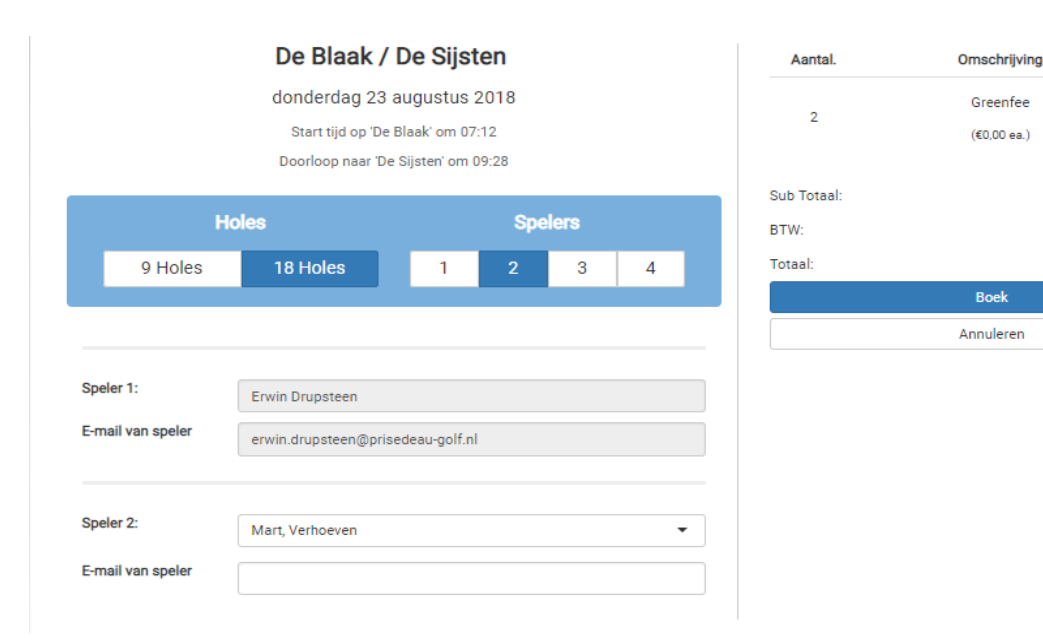

Als de gewenste reservering klopt kunt u op *Boek* klikken om de reservering definitief te maken. U ontvangt van ons een bevestigingsmail van uw reservering. Houd daarbij ook altijd goed uw spam of ongewenste mail in de gaten mocht u niks hebben ontvangen. Als u buddy's heeft geselecteerd ontvangen deze ook een bevestigingsmail van de reservering.

Let op: Als u meerdere spelers selecteert, die geen lid zijn, ziet u voor deze spelers de greenfee prijs staan.

### Betaal direct online

Het is vanaf nu mogelijk om uw boeking direct online te betalen. Wanneer u op *Boek* hebt geklikt ziet u onderstaand scherm. U kunt hierbij kiezen om terug te keren naar het beginscherm of om uw boeking direct online te betalen (alleen als er sprake is van een greenfee). Via Ideal kunt u uw bank selecteren en de betaling voltooien. In het submenu *Mijn boekingen* ziet u vervolgens dat u de boeking online hebt betaald. Dit wordt direct doorvertaald naar het kassasysteem van de receptie.

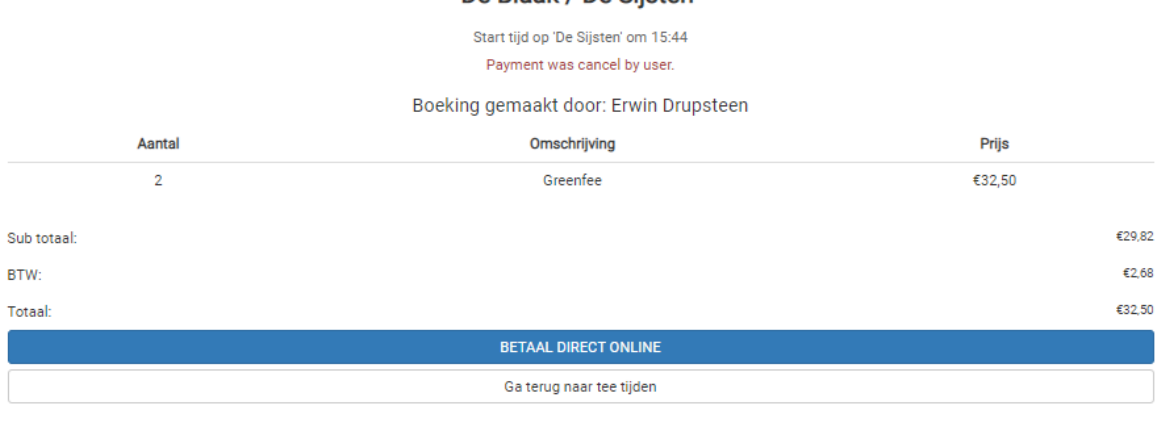

#### De Blaak / De Sijsten

# Buddy's beheren

Als u met andere spelers wil golfen kunt u deze gemakkelijk toevoegen door middel van de buddy optie. Ga hiervoor naar de knop waar u naam in staat (rechts bovenin beeld) en vervolgens *Buddy's beheren*. Via het zoekvenster kunt u de naam van de golfer intypen die u wil toevoegen als buddy. Klik vervolgens op *Zoeken* om naar de golfer te zoeken en klik op *Selecteer* om deze toe te voegen. De andere golfer ontvangt nu een mail met een uitnodiging. Let op: de andere speler moet uw uitnodiging wel accepteren alvorens u deze speler kan toevoegen aan een boeking.

# Overzicht van uw boekingen

U kunt een overzicht van uw boekingen zien door op uw naam rechts bovenin beeld te klikken (hiervoor moet u ingelogd zijn) en vervolgens op *Mijn Boekingen*. U kunt hierbij ook gemakkelijk uw boeking aanpassen door op de boeking te klikken in het overzicht en vervolgens *Aanpassen* te klikken. Hierbij kunt u het aantal personen dat spelen makkelijk wijzigen door middel van het plus en min icoontje.

#### Annuleren

Is er onverwachts toch iets tussen gekomen? Geen probleem. U kunt uw reservering tot 12 uur van tevoren zelf annuleren. Hiervoor gaat u naar *Mijn Boekingen* (te vinden door op uw naam rechts bovenin beeld te klikken wanneer u ingelogd bent). Klik op de boeking die u wil annuleren en kies vervolgens voor *Annuleren*. Ter controle wordt er nogmaals gevraagd of u wil annuleren. Als u hier zeker van bent klikt u op *Ja, graag annuleren*. Als u uw reservering met een speciale reden korter dan 12 uur van tevoren wil annuleren moet u contact opnemen met onze receptie via 013-4628200.

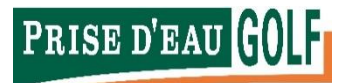

#### Uw profiel

U kunt uw profiel wijzigen door op uw naam rechts boven in beeld te klikken en vervolgens *Profiel* te selecteren. Hier kunt u uw persoonlijke gegevens aanpassen en instellen of u de nieuwsbrief wil ontvangen. Ook kunt u er voor kiezen om niet in de buddylijst weergegeven te worden.

### Vragen? Neem contact met ons op!

Heeft u vragen, opmerkingen of komt u er toch niet helemaal uit? Neem dan contact met ons op, wij helpen u graag verder.

U kunt ons mailen via <u>starttijd@prisedeau-golf.nl</u> of bellen via 013- 462 82 00.